# Win11 晶片讀卡機 檢查步驟

1. 電腦系統支援說明:

耐嘉晶片卡讀卡機,支援 win11 作業系統,且不需要安裝驅動程式。

#### 2. 錯誤的判斷方式:

※以為電腦會出現卸除式硬碟裝置(晶片卡無儲存功能·故不會出現卸除式硬碟裝置)

※以為插上晶片卡後會自動出現網頁訊息(需要先行開啟晶片卡網站後執行)

3. 晶片卡方向:

晶片正面朝上插入: KCR350.339.359.373.k2000.k2001.6150.513.6151

晶片正面朝下插入: KCR352.353.355.356.369.370.372.k2002.6250.6251.6252.6152

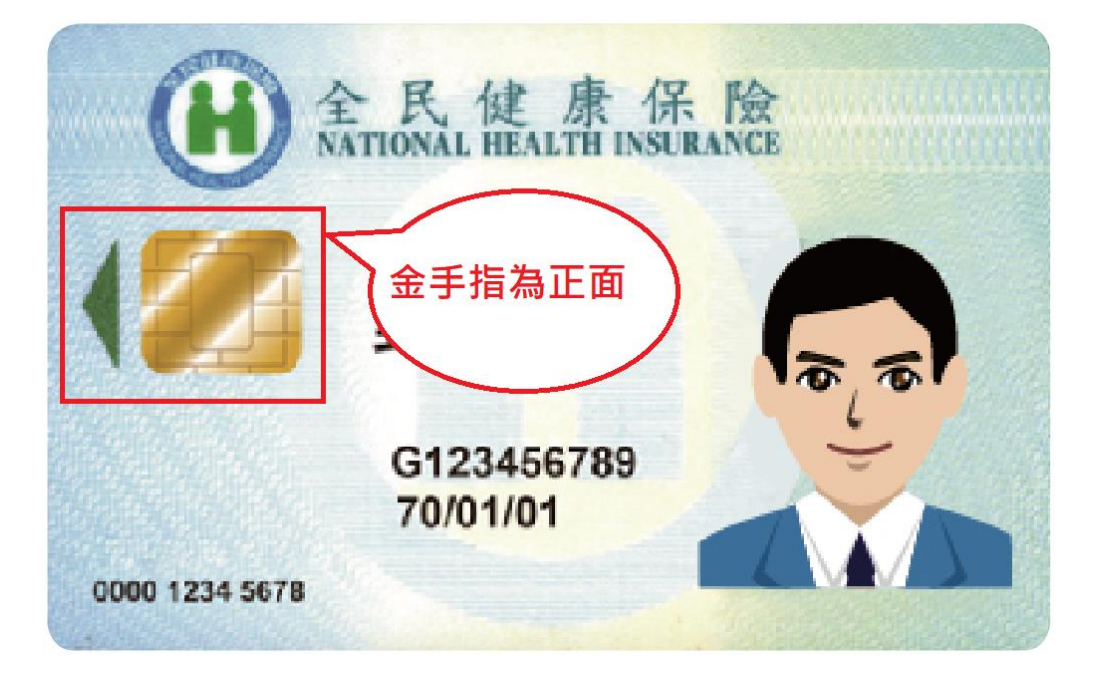

#### **4. 硬體確認:**

1.智慧卡讀卡機及 2.智慧卡

由桌面上工作列【搜尋】, 輸入【裝置管理員】會比對出應用程式, 點擊【開啟】。

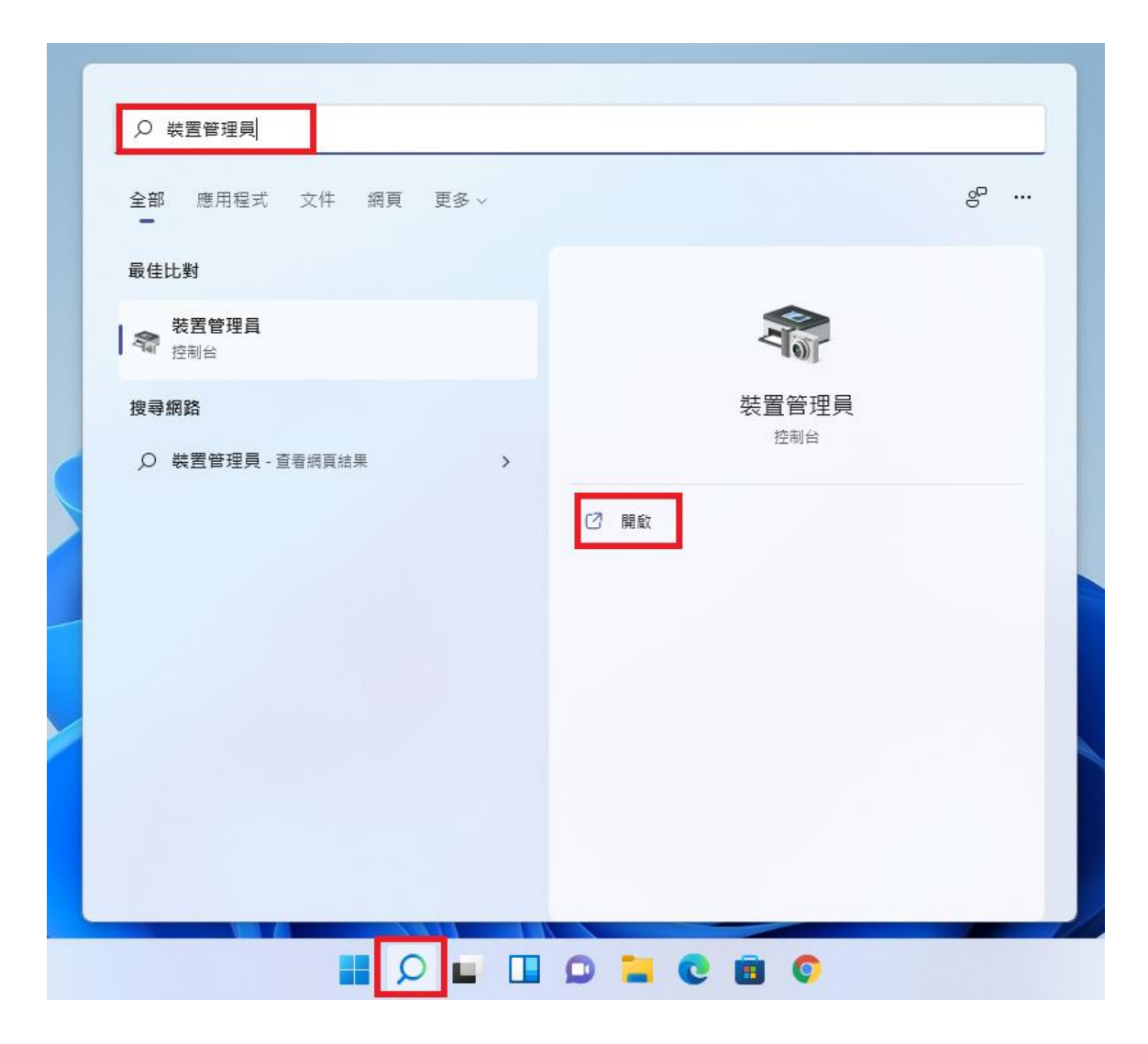

接上讀卡機與晶片卡,在【<mark>裝置管理員</mark>】會顯示【<mark>智慧卡讀卡機</mark>】以及【<mark>智慧卡</mark>】。

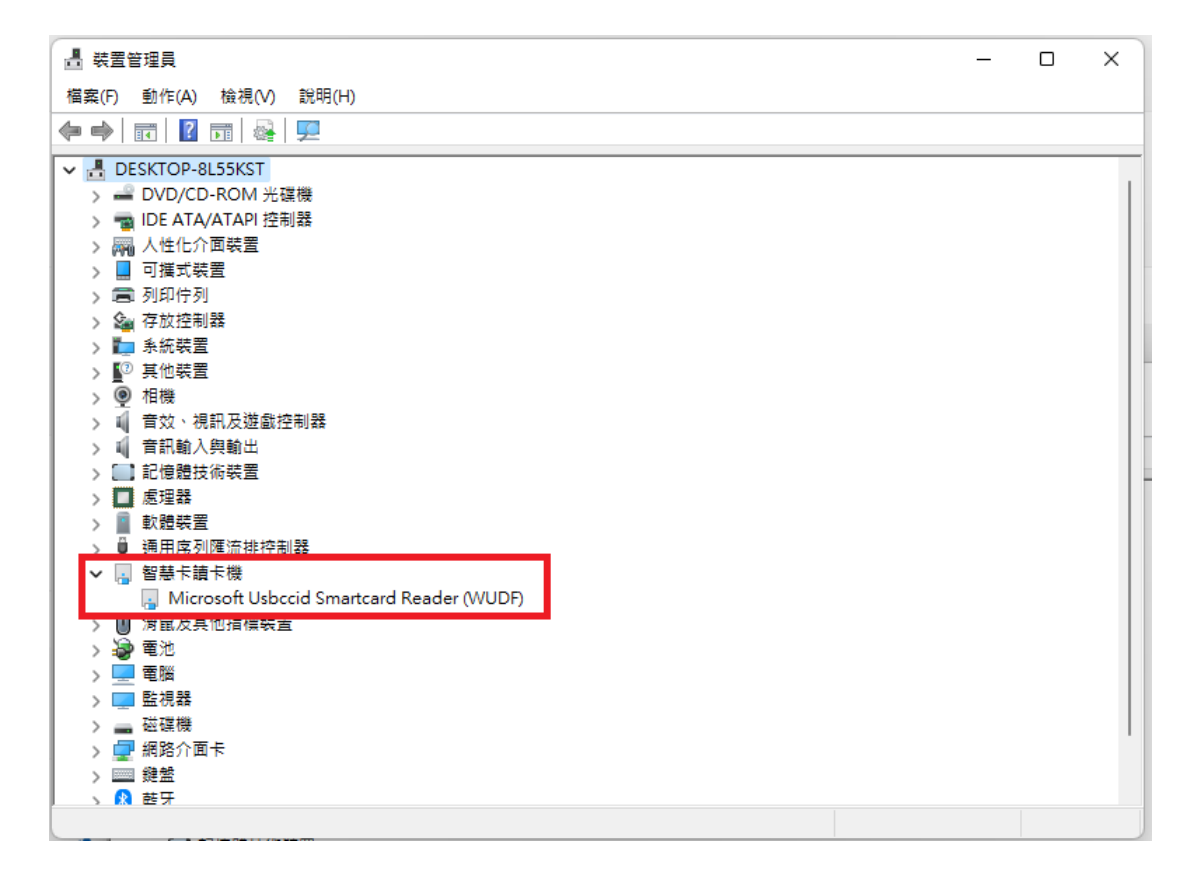

|                         | _ | $\times$ |
|-------------------------|---|----------|
| 檔案(F) 動作(A) 檢視(V) 說明(H) |   |          |
|                         |   |          |
| V 🗄 DESKTOP-8L55KST     |   | <br>     |
| > III DVD/CD-ROM 光碟機    |   |          |
| > 🦏 IDE ATA/ATAPI 控制器   |   |          |
| > 扁 人性化介面装置             |   |          |
| > 🛄 可摧式裝置               |   |          |
| > 🚍 列印佇列                |   |          |
| > 🍇 存放控制器               |   |          |
| 🔰 🖒 🌄 糸統裝置              |   |          |
| ▶ 🚺 其他裝置                |   |          |
| > • 相機                  |   |          |
| > 👖 音效、視訊及遊戲控制器         |   |          |
| > 📲 音訊輸入與輸出             |   |          |
| >                       |   |          |
| > 🔲 處理器                 |   |          |
| >   軟體裝置                |   |          |
| ▶ 🗿 通用序列匯流排控制器          |   |          |
| ✓ ■ 智慧卡                 |   |          |
| ■ 不明的智慧卡                |   |          |
| > 🔓 智慧卡讀卡機              |   |          |
| > 🕕 湯鼠及其他指標裝置           |   |          |
| ▲ / 299 墨沖              |   |          |

※若沒出現智慧卡,請經由【搜尋】功能⇒【服務】點選開啟。

| ♀ 服務               |                    |
|--------------------|--------------------|
| 全部 應用程式 文件 網頁 更多 ~ | er                 |
| 最佳比對               |                    |
| <b>服務</b><br>應用程式  |                    |
| 搜尋網路               | 服務                 |
| ○ 服務 - 查看網頁結果 >    |                    |
|                    | [2] 開啟             |
|                    | ■ 以系統管理員員分執行       |
|                    |                    |
|                    | ✓ 則遍到[開始] ◇ 釘磯到工作列 |
|                    | X NEXT (M          |
|                    |                    |
|                    |                    |
|                    |                    |
|                    |                    |
|                    | 0 = 0 = 0          |

尋找【Smart Card】元件

| <ul> <li>         ·</li></ul>        |                             |          |     |               |            |   |  |
|--------------------------------------|-----------------------------|----------|-----|---------------|------------|---|--|
|                                      | ^                           | 144 3.45 |     | 21. 24. 37 TV |            |   |  |
| Smart Card                           | 名稱                          | 描述       | 狀態  | 啟動類型          | 登入身分       |   |  |
|                                      | Security Center             | WSC      | 執行中 | 自動 (延         | Local Ser  |   |  |
| <u>17年</u> 版務<br>重新政動 <b>昭</b> 務     | 🎑 Sensor Data Service       | 從各       |     | 手動 (觸         | Local Sys  |   |  |
|                                      | 🍓 Sensor Monitoring Service | 監視       |     | 手動 (觸         | Local Ser  |   |  |
|                                      | 🎑 Sensor Service            | 用來       |     | 手動 (觸         | Local Sys  |   |  |
| 描述:<br>你把这次要账户转取知转上的支配               | 🏟 Server                    | 為這       | 執行中 | 自動 (觸         | Local Sys  |   |  |
| 官理过他电脑所谓取答意下的仔取。<br>加里洁個昭發被停止,這個奮踏趁無 | 🎑 Shared PC Account Mana    | Man      |     | 已停用           | Local Sys  |   |  |
| 法讀取智慧卡。如果這個服務被停                      | Chall Handware Datastian    | ***      | 熱行中 | 白新            | Level Cyre |   |  |
| 用,任何明確依存於它的服務將無法                     | 🌄 Smart Card                | 管理       | 執行中 | 自動 (觸         | Local Ser  |   |  |
| 啟動。                                  | Smart Card Device Enume     | 請為       |     | 手動 (觸         | Local Sys  |   |  |
|                                      | 🎑 Smart Card Removal Policy | 允許       |     | 手動            | Local Sys  |   |  |
|                                      | 🥋 SNMP 設陷                   | 接收       |     | 手動            | Local Ser  |   |  |
|                                      | 🎑 Software Protection       | 針對       |     | 自動 (延         | Network    |   |  |
|                                      | 🏟 Spot Verifier             | 檢查       |     | 手動 (觸         | Local Sys  |   |  |
|                                      | SSDP Discovery              | 探索       | 執行中 | 手動            | Local Ser  |   |  |
|                                      | State Repository Service    | 為應       | 執行中 | 自動            | Local Sys  |   |  |
|                                      | Still Image Acquisition Eve | 啟動       |     | 手動            | Local Sys  |   |  |
|                                      | Storage Service             | 提供       | 執行中 | 自動 (延         | Local Sys  |   |  |
|                                      | Storage Tiers Management    | 最佳       |     | 手動            | Local Sys  |   |  |
|                                      | SynTPEnh Caller Service     |          | 執行中 | 自動            | Local Sys  |   |  |
|                                      | 🤹 SysMain                   | 維護       | 執行中 | 自動            | Local Sys  |   |  |
|                                      | System Event Notification   | 可監       | 執行中 | 自動            | Local Sys  |   |  |
|                                      | System Events Broker        | 協調       | 執行中 | 自動 (觸         | Local Sys  |   |  |
|                                      | Task Scheduler              | 譲使       | 執行中 | 自動            | Local Sys  |   |  |
|                                      | TCP/IP NetBIOS Helper       | 提供       | 執行中 | 手動 (觸         | Local Ser  |   |  |
|                                      | Telephony .                 | 為程       |     | 手動            | Network    |   |  |
|                                      | A Themes                    | 提供       | 執行中 | 自動            | Local Sys  |   |  |
|                                      | Time Broker                 | 協調       | 執行中 | 手動 (觸         | Local Ser  |   |  |
|                                      | Touch Keyboard and Han      | 愈用       | 執行中 | 手動 (觸         | Local Sys  |   |  |
|                                      |                             | Shell    | 執行中 | 手動            | Local Sys  |   |  |
| 延伸 / 槽進 /                            | ***                         |          |     |               |            |   |  |
| ( <u>~</u> )+/(m+/                   |                             |          |     |               |            |   |  |
|                                      |                             |          |     |               |            |   |  |
|                                      | 0                           |          |     |               |            |   |  |
|                                      | ~ ~                         |          |     | -             |            | - |  |
|                                      |                             |          |     |               |            |   |  |

點擊開啟後·檢查【啟動類型】:自動與【服務狀態】:執行中·服務狀態如為停用中·會無法讀取晶片

卡·請再手動修改後按下確定儲存。

| Smart Card 內容 (本            | 機電腦)                                                               | ×   |
|-----------------------------|--------------------------------------------------------------------|-----|
| 一般登入省                       | 夏原 相依性                                                             |     |
| 服務名稱:                       | SCardSvr                                                           |     |
| 顯示名稱:                       | Smart Card                                                         |     |
| _ 描述:<br>,                  | 管理這個電腦所請取智慧卡的存取。如果這個服務被停止,這個電腦將無法請取智慧卡。如果這個服務被停用,在何用確仿方於它的服務救無注所ы。 |     |
| 可執行檔所在路徑<br>C:\Windows\syst | em32\svchost.exe -k LocalServiceAndNoImpersonation                 | n   |
| 啟動類型(E):                    | 自動                                                                 | ~   |
| r<br>服務狀態:                  | 執行中                                                                | -   |
| 啟動(S)                       | 停止(T) 暫停(P) 繼續(R)                                                  |     |
| / 您可以在這裡指定<br>9             | 愈動服務時所要套用的參數。                                                      |     |
| ↓ 啟動參數(M):                  |                                                                    |     |
| S                           |                                                                    |     |
|                             | 確定 取消 套用                                                           | (A) |

## <mark>5. Edge 兼容 IE 相容性設定:</mark>

Windows 11 中正式的將 Internet Explorer 移除了,但一些老舊網頁與公家網站仍可能需要 IE 怎麼

辦?

Microsoft Edge 內建的 IE 相容模式進行瀏覽·IE 模式旨在為其用戶提供一種在基於 Microsoft Edge

中使用 IE 舊基礎架構的方法。

IE 相容性設定步驟:

點選右上角的【・・・】・再點選【設定】

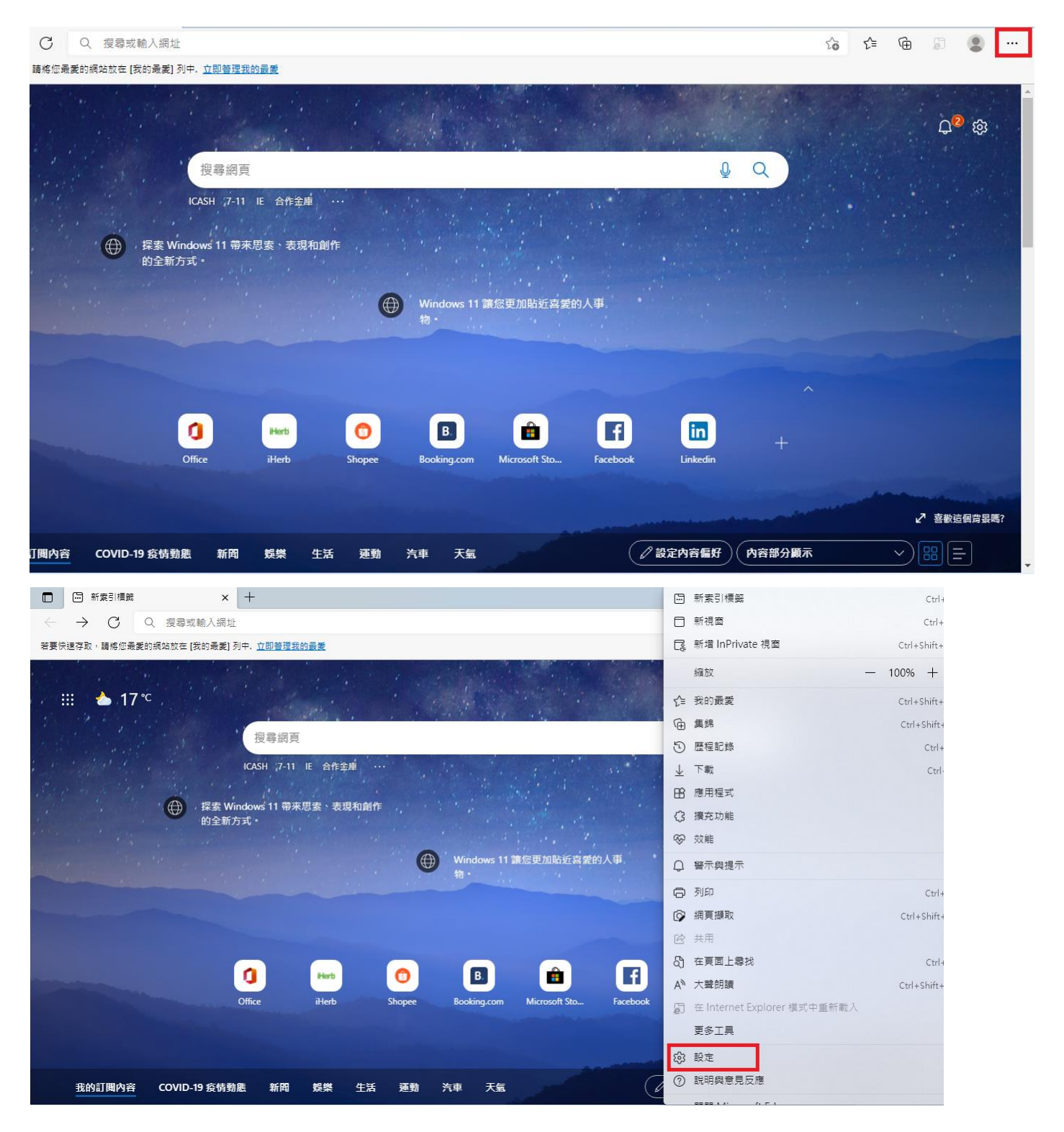

點擊【預設瀏覽器】·右邊在 Internet Explorer 相容性下看到 3 個選項內容

- 1. Microsoft Edge 中以 Internet Explorer 開啟網站,更改成【永遠】
- 2. 允許在 Internet Explorer 模式中重新載入網站,更改成【允許】
- 3. 重新啟動

| 🔲 錄 設定 × +                                                                      |                                                                                                    |         |
|---------------------------------------------------------------------------------|----------------------------------------------------------------------------------------------------|---------|
| $\leftarrow$ $ ightarrow$ $\mathbf{C}$ $\widehat{\mathbf{Q}}$ Edge   edge://set | .ettings/defaultBrowser                                                                                        |         |
| 設定                                                                              | 預設瀏覽器                                                                                                    |         |
| Q、 搜尋設定                                                                         | Microsoft Edge 是您的預設瀏覽器                                                                                        | 預設      |
| ❷ 個人檔案                                                                          |                                                                                                    |         |
| ☐ 隱私權、搜尋與服務 √》 外觀                                                               | Internet Explorer 相容性                                                                                          |         |
| <ul> <li>開始、首頁及新索引標籤</li> <li>分享、複製並貼上</li> </ul>                               | 在 Microsoft Edge 中以 Internet Explorer 開飯網站 ⑦                                                                   | .議使用) 🗸 |
| <ul> <li>Cookie 和網站權限</li> <li>□ 預設瀏覽器</li> </ul>                               | ☆該在 Internet Fynlorer 掲式山南新新入綱は ②                                                                              | 預設 >    |
| 业 下載                                                                            | 在 Microsoft Edge 中瀏覽時,如果網站需要相容的 Internet Explorer,您可以選擇在 Internet Explorer 模式中重新載入網站                           |         |
|                                                                                 | 若要讓這個變更設定生效,請重新啟動您的瀏覽器                                                                                         | ) 重新啟動  |
| <ul> <li>□ 印表機</li> <li>□ 糸統</li> </ul>                                         | Internet Explorer 模式頁面<br>這些頁面將從您新垍頁面的時刻起在 Internet Explorer 模式中開設 30 天,您有 1 個會自動在 Internet Explorer 模式中開設的網頁。 | 新増      |
| ♡ 重設設定                                                                          | 頁面 新增日期 到期日                                                                                                    |         |
| . 手機及其他裝置                                                                       | https://www.icash.com.tw/Home/CardCheck 2021/12/20 2022/1/19                                                   | ⑪       |
| ☆ 協助工具                                                                          |                                                                                                    |         |

## 6. 控制元件下載範例說明:

<mark>依合作金庫網站範例說明:</mark>

使用 Edge 登入合作金庫 e-ATM · 會開始檢查瀏覽器的是否有安裝相關元件 · 當檢查出未安裝相關元

件,在網址欄位右側會顯示【已封鎖快顯】的圖形。

| □   b 合作金庫 - Bing >                                              | x         Q         個人金融-合作金庫銀行         x         Q         合作金庫eATM         x         + | - 0  | ×              |
|------------------------------------------------------------------|------------------------------------------------------------------------------------------|------|----------------|
| $\leftarrow$ $\rightarrow$ $C$ $\textcircled{https://eatm.text}$ | n.tcb-bank.com.tw/neatm/login 🔂 🔂 🖆 🔂                                                    | រា 😩 |                |
| G合作金庫銀河<br>TRIWAR COOPERATIVE BAR                                |                                                                                          |      |                |
| 登入<br>eATM                                                       |                                                                                          |      |                |
| 系統需求<br>SYSTEM                                                   | I 登入eATM                                                                                 |      |                |
| 操作說明<br>HELP                                                     |                                                                                          |      |                |
| 注意事項<br>HINT                                                     | 安控元件下載中,請稍後<br>如遇上封鎖彈跳視窗問題,請觀看Q&A說明。<br>國二代讀卡機                                           |      |                |
| Q&A                                                              | 人使用・                                                                                     |      |                |
| 環境檢測<br>Daignostic                                               | 查看 Q&A 說明 關 閉                                                                            |      |                |
| 離開<br>EXIT                                                       |                                                                                          |      |                |
| 原eATM                                                            |                                                                                          |      |                |
| 合庫首頁                                                             |                                                                                          |      |                |
| 網路銀行                                                             |                                                                                          |      |                |
| 「網路下單                                                            |                                                                                          | 下4   | <b>•</b> 06:14 |
|                                                                  |                                                                                          | 2021 | /12/22         |

請再點選【永遠允許快顯視窗】再點選【完成】·便會開始下載【控制元件】程式。

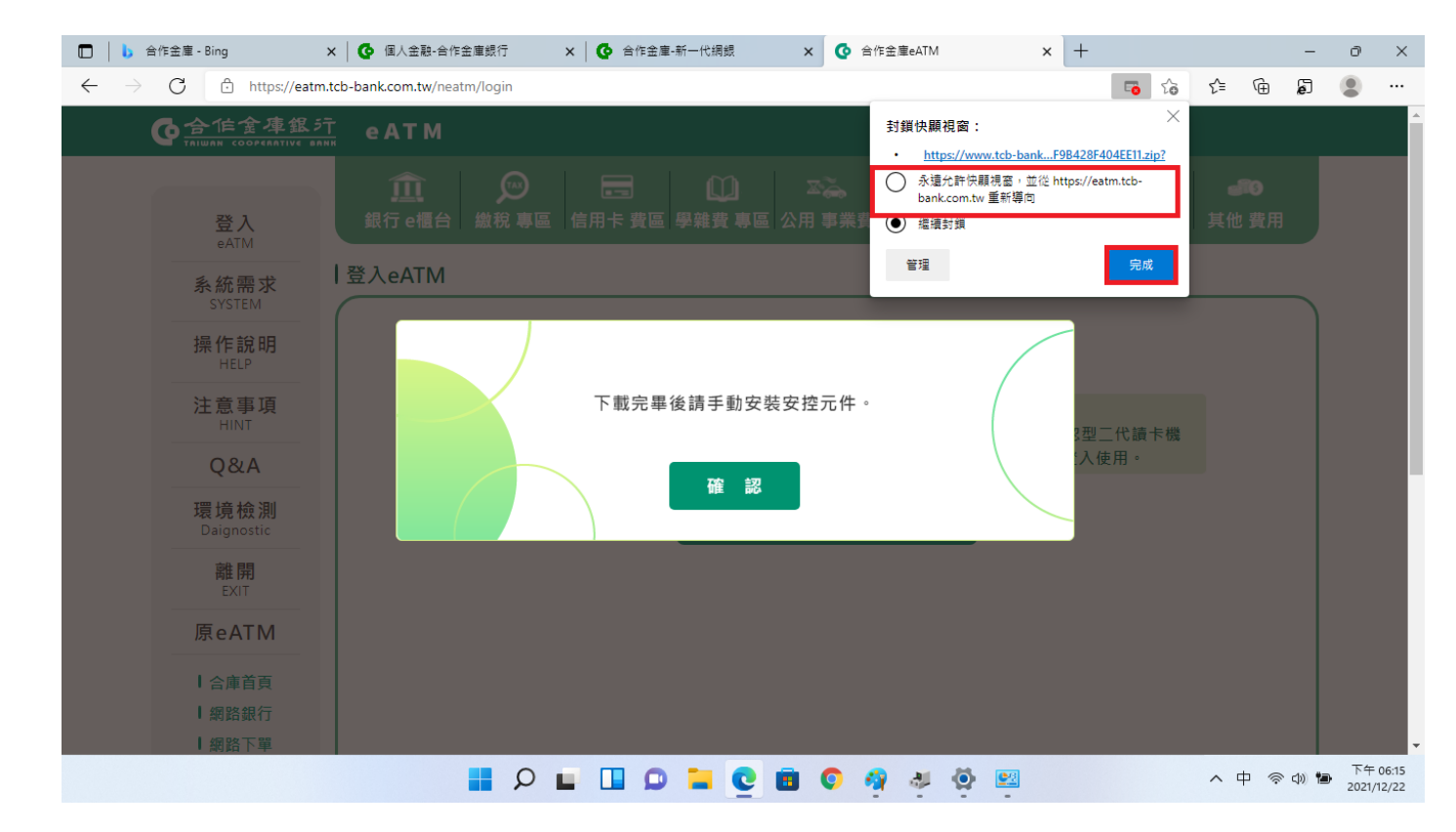

點選【下載】檢查過程,下載完成後,再點擊【壓縮檔】,安裝控制元件即可。

| ▶ 合作金庫 - Search x                                |                                                           |                              |              |
|--------------------------------------------------|-----------------------------------------------------------|------------------------------|--------------|
| → C 🛱 🗅 https://eatm.tcb-bank.com.tw/neatm/login |                                                           | to 0                         | · 3 12 @ ± € |
|                                                  |                                                           |                              |              |
|                                                  |                                                           | ICBEATMInstaller.zip<br>開啟檔案 |              |
| 登入                                               |                                                           | 查看更多                         |              |
| 系統需求                                             | 登入eATM                                                    |                              |              |
| system<br>操作說明<br>HELP                           | 選擇讀卡機 -                                                   |                              |              |
| 注意事項<br><sub>HINT</sub>                          | 親愛的客戶您好:<br>為維護您使用本行eATM的交易安全,系統將自動查詢您帳戶餘額以驗證卡片;以確認型二代讀卡機 |                              |              |
| Q&A                                              | 登入時,請依讀卡機螢幕上指示操作並輸入品片金融卡密碼,系統驗證卡片後即可登入使用。                 |                              |              |
| 環境檢測<br>Daignostic                               |                                                           |                              |              |
| 離開<br>EXIT                                       | 如遇上封鎖彈跳視窗問題,請觀看Q&A說明。                                     |                              |              |
| 原eATM                                            | 本手 O % A 約明 图 明                                           |                              |              |
| 合庫首頁<br>  網路単行<br>  網路下單                         |                                                           |                              |              |
|                                                  |                                                           |                              |              |

| eatm.tcb-bank.com.tw/neatm/login                                                 | to 0                 | ଓ ৫ ⊕ ⊻ ଛ |
|----------------------------------------------------------------------------------|----------------------|-----------|
| <b>内</b> 合作金库银行 。ATM                                                             | 下載                   | 🗅 Q 🖈 📕   |
|                                                                                  | TCBeATMInstaller.zip |           |
|                                                                                  | 副品目的描言               |           |
| or TCBeATMInstaller.zip (時估版)                                                    |                      | – 🗆 🗙     |
| 構案(F) 指令(C) 工具(S) 我的最爱(C) 編項(N) 説明(H)                                            |                      |           |
| 🔲 🙀 🚞 🖾 🔟 🕅 🔍 🔨 🛈 🕥 🚍 📇                                                          |                      |           |
| 加入 解至綱到 測試 植視 刪除 尋找 得靈 資訊 防毒 註解 自解                                               |                      |           |
| 个         Image: TCBeATMInstaller.zip - ZIP 整線優,未封碳大小 6,078,080 位元組              |                      | ¥         |
| 名稱 大小 封裝後 類型 修改的日期 CRC32                                                         |                      |           |
| ■ 電業資源元 ■ 129F804D ● 6078.080 6.049.350 6.049.350 0.049.350 0.021/8/1/9下129F804D |                      |           |
|                                                                                  |                      |           |
|                                                                                  |                      |           |
|                                                                                  |                      |           |
|                                                                                  |                      |           |
|                                                                                  |                      |           |
|                                                                                  |                      |           |
|                                                                                  |                      |           |
|                                                                                  |                      |           |
|                                                                                  |                      |           |
|                                                                                  |                      |           |
|                                                                                  |                      |           |
|                                                                                  |                      |           |
|                                                                                  |                      |           |
|                                                                                  |                      |           |
|                                                                                  |                      |           |

※若是控制元件安裝成功還是無法讀取,請參考晶片卡網站的【常見問題】,進行排除。

### 7. IE 相容性網站範例說明:

部分網站仍使用 IE 瀏覽器為底,元件只能在 Microsoft Internet Explorer 上執行。(請參考步驟 5 的

Edge 設定)

<mark>依 Icash 網站範例說明:</mark>

瀏覽器右上【工具列】點選【在 Internet Explorer 模式中重新載入】

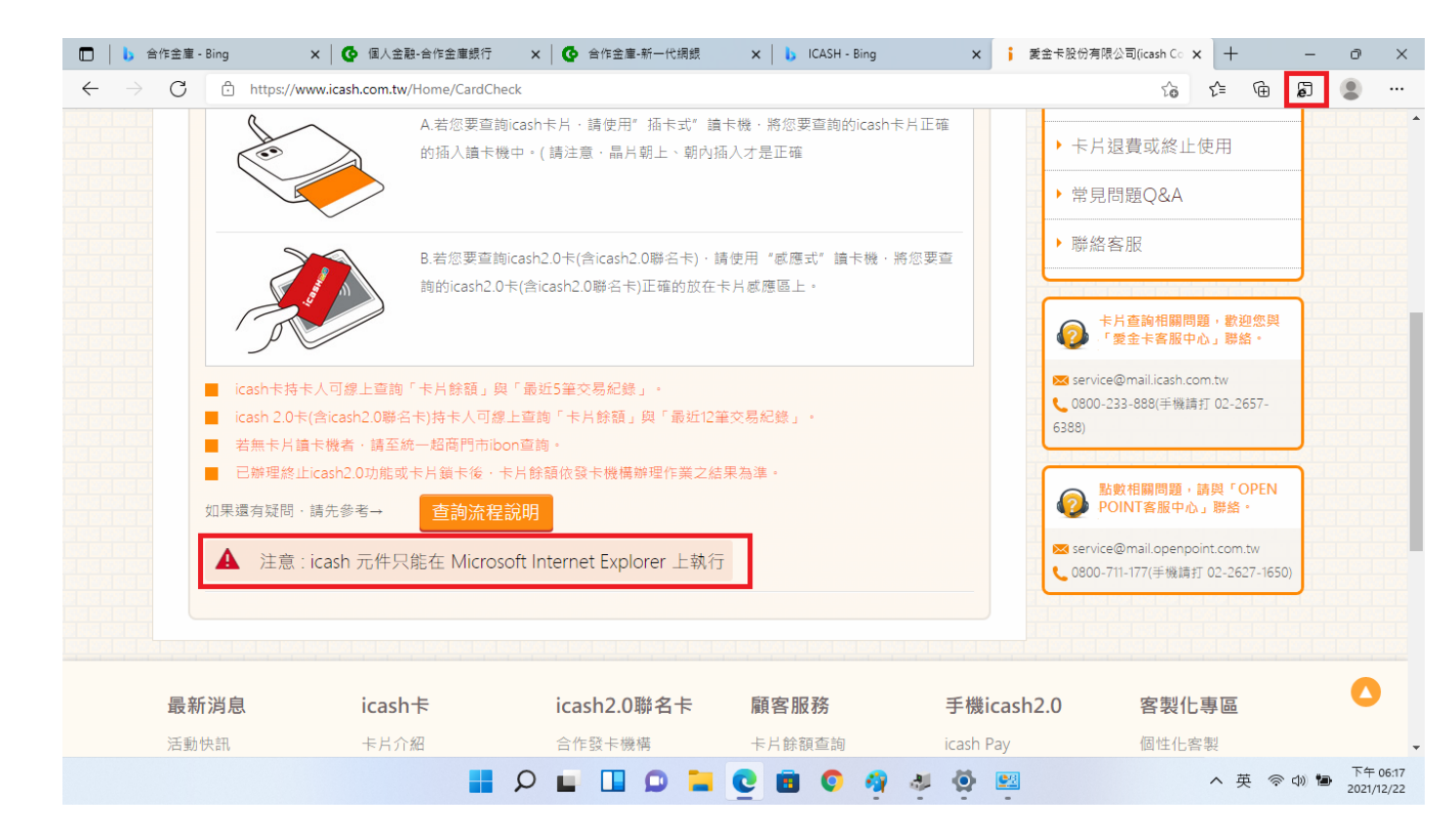

## 點選跳出快顯【<mark>完成</mark>】·以及下方的【<mark>顯示所有內容</mark>】·

| □ b 合作金庫 - Bing x 0 個人金融-合作金庫銀行 x 0 合作金庫-新一代網銀 x b ICASH - Bing x i                                                                                                    | 愛金卡股份有限公司(icash C○ × + - ⓓ ×                                               |
|----------------------------------------------------------------------------------------------------|----------------------------------------------------------------------------|
| $\leftarrow$ $\rightarrow$ C of https://www.icash.com.tw/Home/CardCheck                                                                                                    | G C= G S 😩 ···                                                             |
| 此頁面在 Internet Explorer 模式下開啟<br>大部分的頁面在 Microsoft Edge 中放果更好。基於安<br>全性考慮, 建膳您在测覽完此頁面後立部離開此模式。<br>深入了解                                                                                                    | & 常見問題 卡博館 客製化専區 English ^<br>用範圍 >   顧客服務 >   網路商店 >                      |
| 下京在 Internet Explorer 模式中關없此頁面<br>管理<br>管理<br>定成                                                                                                    |                                                                            |
| <ul> <li>▲ 相善性模式: (E(未知)</li> <li>□ 受保職模式: 飯勤</li> <li>■ 區域: 無效</li> </ul>                                                                                                    | <ul> <li>▶ 卡片餘額查詢</li> <li>▶ 卡片歴史交易查詢</li> </ul>                           |
| <ul> <li>開始查詢您的icash前,請先詳讀以下說明:         <ol> <li>第一次使用本查詢服務,系統將請您安裝一個控制元件。本控制元件為愛金卡所發行,確認不會對您的電腦造成不當的影響,請放心安裝。</li> <li>請使用符合微軟PC/SC規格之讀卡機,並確認已經將讀卡機正確的接入您的電腦上。</li> </ol> </li> <li>請依您的卡片類型,使用適用之讀卡機,讀取卡片。</li> </ul> | <ul> <li>・卡片記名</li> <li>・卡片掛失</li> <li>・敷位學生證掛失</li> <li>・卡片損壊</li> </ul>  |
| A.若您要查詢icash卡片・請使用"插卡式"讀卡機·將您要查詢的icash卡片正確<br>的插入讀卡機中。(請注意・晶片朝上、朝內插入才是正確<br>僅顯示安全的內容・有什麼風險?(W)                                                                                                    | <ul> <li>▶ 卡片退費或終止使用</li> <li>▶ 世日昭500 A</li> <li>■ 展示所有內容(5) ×</li> </ul> |
| 🔤 🄅 🍬 🛊 🤹 🖬 🖬 🖬 🖬 🖬 🖉 📕                                                                                                    | へ 英 ② ④ 📔 下午 06:19<br>2021/12/22                                           |

在工具列下方會提示是否要切換成 Edge 模式無須理會 ·繼續點選下方提示視窗執行元件【安裝】

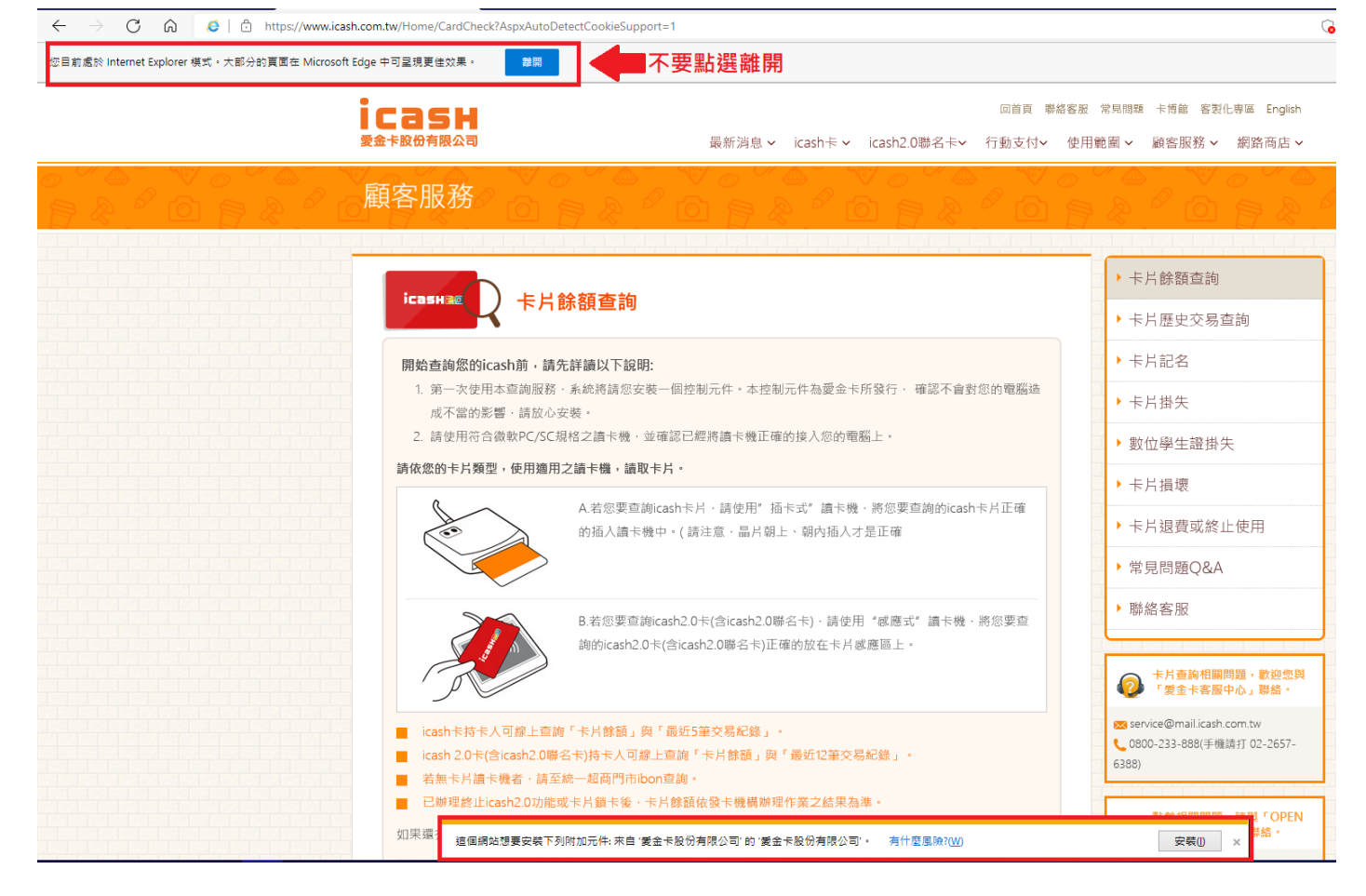

控制元件安裝完成後,網頁會出現【開始查詢】的連結,插入卡片點擊轉入查詢頁面。

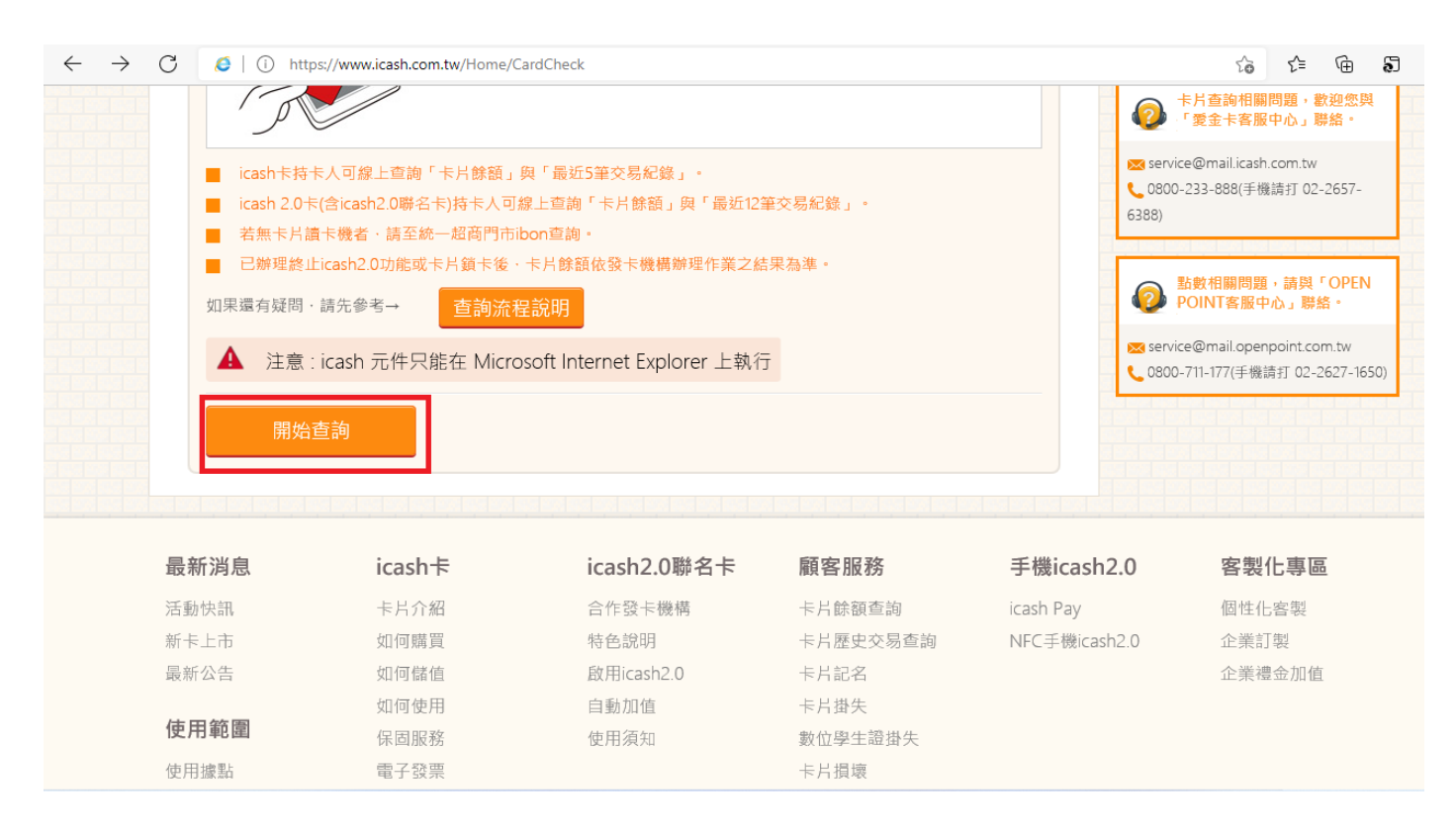

讀取卡片資料後,便可以得到相關資訊。

| tep5 | 查詢結果<br>icash卡可線 | <b>顯不,如卜圖</b> /<br>上查詢卡片餘額 | <b>竹不:</b><br>與最近5筆交易紀 | 錄 •                 |       |
|------|------------------|----------------------------|------------------------|---------------------|-------|
|      | icash 2.0 ⊧      | 可線上查詢卡片                    | 餘額與最近12筆交              | 5易紀錄。               |       |
|      |                  | icash卡野                    | <u>ب</u>               | icash餘額             |       |
|      |                  | 1202240074                 | 17.04.1                | 329                 |       |
|      |                  |                            | icash                  | 交易紀錄                |       |
|      | 編號               | 交易類別                       | 特約機構                   | 交易日期/時間             | 交易金額  |
|      | 1                | 購貨                         | 统一超商                   | 2014-09-23 22:01:01 | 78 元  |
|      | 2                | 儲值                         | 统一超商                   | 2014-09-23 19:54:29 | 44 元  |
|      | 3                | 購貨                         | 統一超商                   | 2014-09-19 20:53:42 | 39 元  |
|      | 4                | 購貨                         | 统一超商                   | 2014-09-18 21:06:07 | 147 元 |
|      | 5                | 購賞                         | 统一超商                   | 2014-09-16 21:11:09 | 154 元 |

※若是控制元件安裝成功還是無法讀取,請參考晶片卡網站的【常見問題】進行排除,或是等 待晶片卡片公司進行相關軟體更新。

### 8. 卡片無法讀取問題:

※無法讀取卡片原因:1.晶片金手指氧化,可使用橡皮擦擦拭過再試試看,2.部分晶片卡的厚薄度不

同,可以加一張名片一起插入確認是否可讀取。

※自然人憑證與工商憑證舊卡更換新卡後就不能讀取,請將【HiCOS PKI Smart Card】軟體移除或更

新。

※初次使用請先插入金融卡或健保卡進行讀卡機功能確認。

※電腦事前已有安裝【HiCOS PKI Smart Card】軟體 · 讀卡機插入【自然人憑證】 · 在【裝置管理員】

是不會顯示【智慧卡】·請先至【開始】⇔【設定】⇔【應用程式】⇔【應用程式與功能】解除【HiCOS

PKI Smart Card】該軟體,再回到(步驟4)進行確認。

| 已釘選               |                                           |                 |                                                                                                    | 所有應                 | ■用程式 > |
|-------------------|-------------------------------------------|-----------------|----------------------------------------------------------------------------------------------------|---------------------|--------|
| CC<br>Edge        | Word                                      | Excel           | PowerPoint                                                                                                    | <b>都</b> 件          | 行事層    |
| Microsoft Store   | 相片                                        | <b>()</b><br>設定 | 小算盤                                                                                                    | <b>父</b><br>鬧鐘與時鐘   | 記事本    |
| • <b>ず</b><br>小畫家 | 「「「「」」「」」「」」「」」」「「」」」」」「「」」」」」」」」」」「「」」」」 | 電影與電視           | ●提示                                                                                                    |                     |        |
| 推薦項目              |                                           |                 |                                                                                                    | Ţ                   | 夏多主題 > |
| 建行元(<br>最近新)      | 件偵錯(結束)<br><sup>増</sup>                   |                 | 散動     最近     最近     日本     日本 | 元件服務<br>新増          |        |
| HiCOS_<br>2 分鐘前   | Client<br>IÚ                              |                 | WIN<br>23h                                                                                                    | <b>11-16</b><br>小時前 |        |
|                   |                                           |                 |                                                                                                    |                     |        |

| 應用 | 目程式 > 應用程式與功能                                                                                |
|----|----------------------------------------------------------------------------------------------|
| 0  | Cortana<br>Microsoft Corporation   2021/11/15                                                |
| Ø  | Google Chrome<br>96.0.4664.110   Google LLC   2021/12/23                                     |
| Ø  | Groove 音樂<br>Microsoft Corporation   2021/11/15                                              |
| 1¢ | HiCOS PKI Smart Card<br>3.0.3.63420   Chunghwa Telecom   2021/12/23                          |
| C  | Microsoft Edge<br>96.0.1054.62   Microsoft Corporation   2021/12/22                          |
|    | Microsoft Edge Update<br>1.3.153.55   2021/12/16                                             |
|    | Microsoft Edge WebView2 執行階段<br>96.0.1054.62   Microsoft Corporation   2021/12/22            |
| ٥  | Microsoft Office 專業增強版 2019 - zh-tw<br>16.0.14701.20262   Microsoft Corporation   2021/12/22 |
|    | Microsoft OneDrive                                                                           |

<mark>9. 自然人憑證安裝步驟:</mark>

※內政部 IC 卡功能檢測或 HiCOS 檢測工具擇一確認。

9-1 請先至【內政部憑證管理中心】⇔【憑證作業】⇔【跨平台網頁元件下載】⇔依照電腦系統版本下載

符合最新版【元件】。

| …<br>憑證作業 (實體IC卡) | 憑證申辦窗口RAC |                                                                                                    |  |  |  |  |  |
|-------------------|-----------|----------------------------------------------------------------------------------------------------|--|--|--|--|--|
| ▶ 憑證申辦窗口RAC       | 馮語由離窗口RAC |                                                                                                    |  |  |  |  |  |
| ▶ 線上更改憑證公佈作業      | 申辦資格      | 只要年滿18歲(含)以上,設籍於本國之國民(即為自然人),且未受監護宣告者。                                                                                |  |  |  |  |  |
| ▶憑證IC卡申請          |           | 中難自然人運躍並每戶麵地限制, 可跨縣市難裡, 民眾可與至鄰近有辦理此頂業發之戶政事發                                                                           |  |  |  |  |  |
| ▶憑證IC卡廢止          | 申辦地點      | 所辦理(不包含各地民政局(處))。許如下方申辦窗口(RAC)列表。                                                                                     |  |  |  |  |  |
| ▶ 憑證展期            |           | 申辦窗口(RAC): [台北市 ∨] 查詢                                                                                                 |  |  |  |  |  |
| ▶ 憑證停用            |           | <ul><li>(1)本人國民身分證正本</li><li>(2)自然人馮錚IC卡丁本費250元</li></ul>                                                             |  |  |  |  |  |
| ▶ 憑證復用            | 攜帶項目      | (3) E_MAL信箱<br>※ 法接回任任下联始体权自然 ( 连段古姓黎刘夫式/陈琪斯 ),可加速斯塔白松之姓里。                                                            |  |  |  |  |  |
| ▶ 新增憑證內電子郵件信箱     |           | ※ 建讓可元行下載亚块寫目然人應證甲請資料表或(條碼版),可加速臨槍申辦乙時間。                                                                              |  |  |  |  |  |
| ▶ 刪除憑證內電子郵件信箱     | 申辦時間      | 戶政爭務所受埋自然入應證甲讀時間為:<br>週一至週五,上午8:30至12:00、下午1:30至5:00                                                                  |  |  |  |  |  |
| ▶ 忘記/修改用戶代碼       |           | 【搭配工具】<br>1.自然人憑證IC卡。<br>2.可辅助自然人運翹IC卡的補卡機。                                                                           |  |  |  |  |  |
| ▶ 忘記PIN碼/鎖卡解碼     |           |                                                                                                    |  |  |  |  |  |
| ▶修改PIN碼           |           | 3.可連上網路的電腦設備。                                                                                                    |  |  |  |  |  |
| ▶ 線上續卡申請          |           | 【使用步驟】<br>1.電腦連線至網路。                                                                                                  |  |  |  |  |  |
| ▶ 線上續卡開卡作業        |           | 2.安裝請卡機驅動程式。(請至請卡機廠商官網,下載安裝符合自己作業系統使用的請卡機驅動<br>程式)                                                                    |  |  |  |  |  |
| ▶憑證IC卡檢測重寫        | 開始使用自然人憑證 | 14-20)<br>3.安装HiCOS卡片管理工具:為輔助應證之使用,自然人應證的使用者皆需安装HiCOS卡片管                                                              |  |  |  |  |  |
| ▶ 查詢憑證簽發情形        |           | 准上具,凶战争分偏更新平,建罐下戰女装取新放争的同COS下方管理工具,下戰納班:論主<br>網址:https://api-hisecurecdn.cdn.hinet.net/HiCOS_Client.zip下戰安裝檔案。(請先儲存至桌 |  |  |  |  |  |
| ▶檢視憑證IC卡資訊        |           | 面,再進行解壓縮) / 桌面點選HiCOS Client 進行安裝,依照步驟完成安裝後,請重開機讓設定<br>值生效。                                                           |  |  |  |  |  |
| ▶ 修改聯絡用電子信箱       |           | 4.選擇欲使用的應用服務。(已開放的電子化政府應用服務,請至內政部憑證管理中心專屬網站<br>緊選,應用服務,來查詢。)                                                          |  |  |  |  |  |
| ▶ 費用              |           | ■ 28.70 0K 29 4 小 三 49 5 )<br>5.依照應用服務網頁中之說明,點選申辦項目並輸入網路申辦時所需之相關資訊即可。                                                 |  |  |  |  |  |
| ▶ 跨平台網頁元件下載       |           |                                                                                                    |  |  |  |  |  |
|                   |           |                                                                                                    |  |  |  |  |  |

#### 

| 忽 症 作 耒 (員 體 し 卞) | 跨平台網貝兀忤下載                                         |
|-------------------|---------------------------------------------------|
| ▶憑證申辦窗口RAC        | 跨平台網頁元件                                           |
| ▶ 線上更改憑證公佈作業      | 下載Windows版                                        |
| ▶憑證IC卡申請          | (Hicos 3.0.3): 下単語 一                              |
| ▶憑證IC卡廢止          | 下載Mac版(1.3.4.10): 下載點一/ 下載點二/ MAC安裝說明             |
| ▶ 憑證展期            | 下载Linux版(1.3.4.3): 下载點一/下載點二/Linux使用說明            |
| ▶ 憑證停用            | 檢視目前已安裝版本及IC卡自我檢測                                 |
| ▶ 憑證復用            | ※請以電腦系統管理員身分進行解壓縮 / 安裝,安裝完成後, 請將電腦所有網頁關閉,再重新開啟瀏覽器 |
| ▶ 新增憑證內電子郵件信箱     |                                                   |
| ▶ 刪除憑證內電子郵件信箱     |                                                   |
| ▶ 忘記/修改用戶代碼       |                                                   |
| ▶ 忘記PIN碼/鎖卡解碼     |                                                   |
| ▶修改PIN碼           |                                                   |
| ▶ 線上續卡申請          |                                                   |
| ▶ 線上續卡開卡作業        |                                                   |
| ▶憑證IC卡檢測重寫        |                                                   |
| ▶ 查詢憑證簽發情形        |                                                   |
| ▶檢視憑證IC卡資訊        |                                                   |

9-2 安裝元件後,可點選【檢視目前已安裝本版及 IC 自我檢測】,確認自然人憑證是否執行正常。

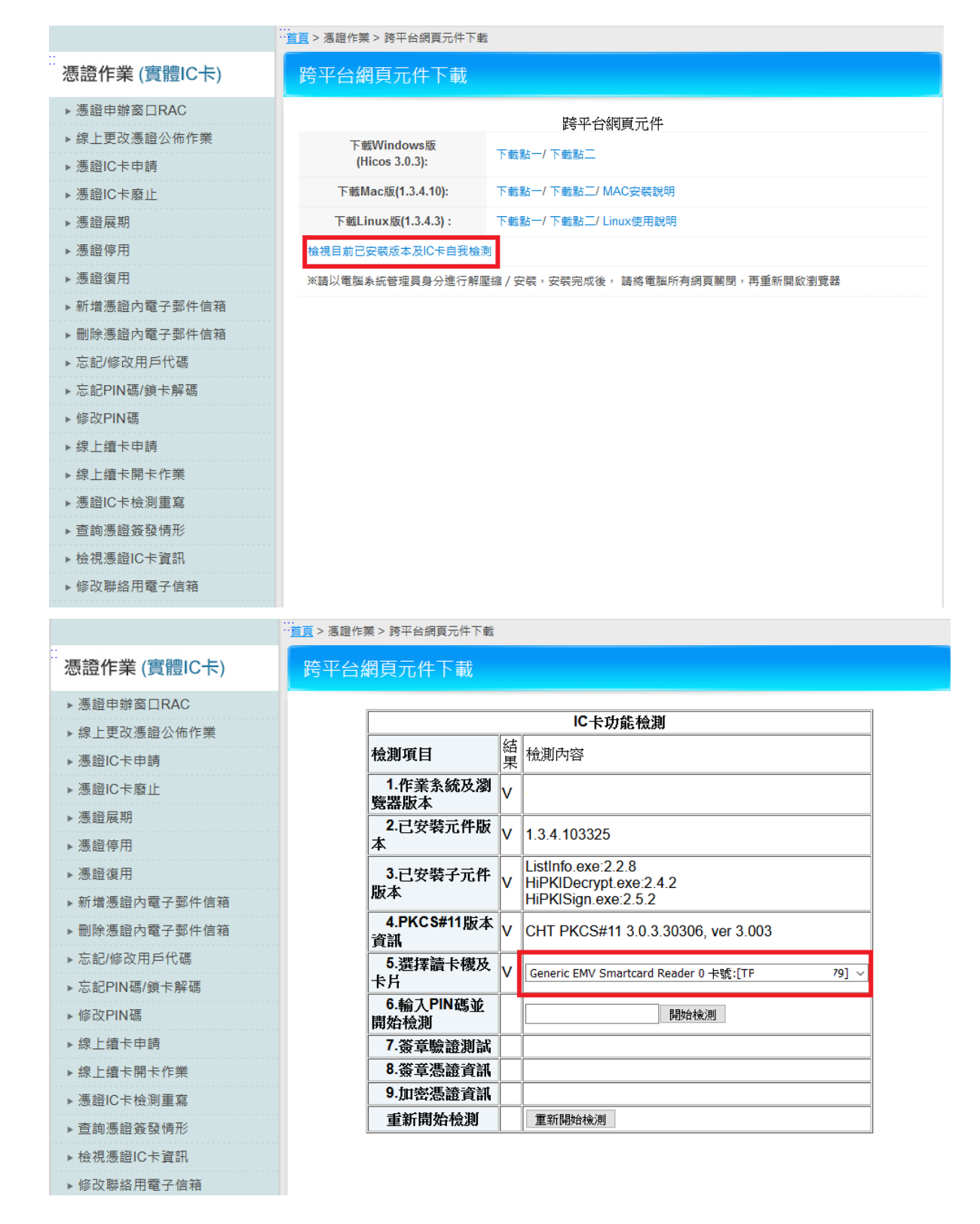

9-3 使用【HiCOS 用戶端系統環境檢測工具】進行檢測自然人憑證讀取狀況。

點選【開始】⇔【所有應用程式】

| 已釘選             |                |                   |           | 所有應                            | 用程式 > |
|-----------------|----------------|-------------------|-----------|--------------------------------|-------|
| Edge            | Word           | Evel              |           | 副供                             | ()    |
| Luge            |                |                   |           |                                |       |
| Microsoft Store | 相片             | 設定                | 小算盤       | Mail Andrewski (1997)<br>開鐘與時鐘 | 記事本   |
| <b>经</b><br>小畫家 | 檔案總管           | <b>下</b><br>電影與電視 | した。       |                                |       |
| 推薦項目            |                |                   |           | Ţ                              | 多主題 > |
| ◎ 進行5<br>最近前    | 元件偵錯(結束)<br>所増 |                   |           | 加元件服務<br>〔新増                   |       |
| win-2<br>1 分鐘   | 25<br>首前       |                   | win<br>9分 | 11-23<br>鐘前                    |       |
| 0               |                |                   |           |                                | ds    |

開啟【HiCOS PKI Smart Card】⇔點擊【HiCOS 用戶端系統環境檢測工具】

| 所有應用程式                       | < 返回 |
|------------------------------|------|
| O Google Chrome              |      |
| o Groove 音樂                  |      |
| Н                            |      |
| HiCOS PKI Smart Card<br>新增   | ^    |
| HiCOS卡片管理工具<br>新增            |      |
| HICOS卡片管理工具使用手册              |      |
| HiCOS用戶端系統環境檢測工具             |      |
| HiCOS用戶端系統環境檢測工具(64位元)<br>新增 |      |
| HICOS用戶端系統環境檢測工具使用手冊         |      |
| М                            |      |
| C Microsoft Edge             |      |
| Microsoft Office 工具          | ~    |
| Q Park                       | (')  |

## 跳出應用程式視窗後點選【<mark>確定</mark>】

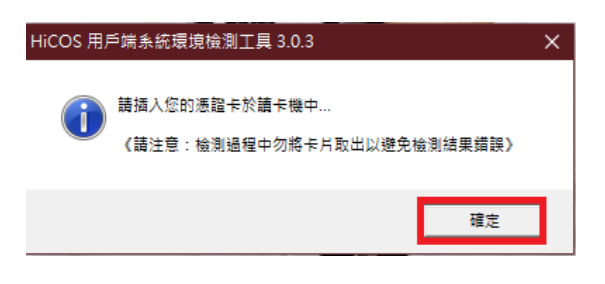

插入自然人憑證卡片·按下【開始測試】

| Þ | HiCO | S 用戶端系統環境檢測工具 3.0.3 | 3 build 30327           |    |           | ×       |
|---|------|---------------------|-------------------------|----|-----------|---------|
|   | 語言   |                     |                         |    |           |         |
|   | 項次   | 檢驗項目                | 檢驗說明                    | 結果 | 檢驗內容/備註說明 |         |
|   | 1    | <b>国</b> 作業系統       | 檢測目前使用之作業系統版本是否可支援作業    | 0  |           |         |
|   | 2    |                     | 檢測目前使用之讀卡機是否可支援作業       | Ø  |           |         |
|   | 3    | C卡相關驅動程式檢測          | 檢測目前使用之IC卡相關驅動是否可支援作業   | Ø  |           |         |
|   | 4    | IC卡讀取測試             | 檢測目前使用之IC卡是否可進行讀取       | Ø  |           |         |
|   | 5    | PIN驗證碼              | 檢測目前使用之IC卡PIN碼是否正確      | Ø  |           |         |
|   | 6    | ₩ IC卡加解密測試          | 檢測目前使用之IC卡加解密功能是否正常     | Q  |           |         |
|   | 7    | 10卡簽章測試             | 檢測目前使用之IC卡製作電子簽章之功能是否正常 | Q  |           |         |
|   | 8    | LC卡加解密憑證效期          | 顯示目前使用之IC卡加解密憑證起始及終止日期  | Q  |           |         |
|   | 9    | IC卡簽章憑證效期讀取         | 顯示目前使用之IC卡簽章憑證起始及終止日期   | Ø  |           |         |
|   | <    |                     |                         |    |           | >       |
| Γ |      |                     |                         |    |           |         |
|   |      |                     |                         |    |           |         |
|   |      | 開始測試                |                         |    | STUP 關閉程式 | 1 關於本程式 |

當測試可以執行到第5項【PIN 驗證碼】·讀卡機功能屬於正常。

| Þ | HiCO | S 用戶端系統環境檢測工具 3.0.3 | 3 build 30327  |            |              |                   |                            | ×                     |
|---|------|---------------------|----------------|------------|--------------|-------------------|----------------------------|-----------------------|
|   | 語言   |                     |                |            |              |                   |                            |                       |
|   | 項次   | 檢驗項目                | 檢驗說明           |            | 結果           | 檢驗內容/備註說          | 明                          |                       |
|   | 1    | <b>国</b> 作業系統       | 檢測目前使用之作業系統版   | 本是否可支援作業   | $\checkmark$ | 目前使用作業系統          | 滿 Windows 10 x64 Running o | n WOW64               |
|   | 2    | 读 讀卡機檢測             | 檢測目前使用之讀卡機是否   | 可支援作業      | $\checkmark$ | 讀卡機型號為            | : Usb Smart Card Reader 0  |                       |
|   | 3    | C卡相關驅動程式檢測          | 檢測目前使用之IC卡相關驅  | 動是否可支援作業   | $\checkmark$ | HiCOSPKCS11.dll K | 反本為 3.0.3.30306 ; HiCOSCSP | /32.dll版本為 3.0.3.2120 |
|   | 4    | IC卡讀取測試             | 檢測目前使用之IC卡是否可  | 進行讀取       | $\checkmark$ | 卡片ATR=[J3] 3BI    |                            | 41A5,卡號= TP0315       |
|   | 5    | ☑ PIN驗證碼            | 檢測目前使用之IC卡PIN碼 | 🔁 輸入PIN碼   |              | ×                 |                            |                       |
|   | 6    | 🔫 IC卡加解密測試          | 檢測目前使用之IC卡加解表  | 請輸入PIN碼:   |              |                   |                            |                       |
|   | 7    | □C卡簽章測試             | 檢測目前使用之IC卡製作電  |            |              |                   |                            |                       |
|   | 8    | IC卡加解密憑證效期          | 顯示目前使用之IC卡加解表  | 確定         | 取消           |                   |                            |                       |
|   | 9    | IC卡簽章憑證效期讀取         | 顯示目前使用之IC卡簽章憑  | 边码%F/又除止日别 | U            |                   |                            |                       |
|   | <    |                     |                |            |              |                   |                            | >                     |
|   |      |                     |                |            |              |                   |                            |                       |
|   |      |                     |                |            |              |                   |                            |                       |
|   | I    | 開始測試                |                |            |              | STO               | 關閉程式                       | 1 關於本程式               |

完成9項測試動作,便可以開啟【瀏覽器】進行報稅。

| 語言 |             |                         |              |                                                              |
|----|-------------|-------------------------|--------------|--------------------------------------------------------------|
| 項次 | 檢驗項目        | 檢驗說明                    | 結果           | 檢驗內容/備註說明                                                    |
| 1  | 🔄 作業系統      | 檢測目前使用之作業系統版本是否可支援作業    | $\checkmark$ | 目前使用作業系統為 Windows 10 x64 Running on WOW64                    |
| 2  | 🗼 讀卡機檢測     | 檢測目前使用之讀卡機是否可支援作業       | $\checkmark$ | 讀卡機型號為 Usb Smart Card Reader 0                               |
| 3  | C卡相關驅動程式檢測  | 檢測目前使用之IC卡相關驅動是否可支援作業   | $\checkmark$ | HiCOSPKCS11.dll版本為 3.0.3.30306 ; HiCOSCSPv32.dll版本為 3.0.3.21 |
| 4  | IC卡讀取測試     | 檢測目前使用之IC卡是否可進行讀取       | $\checkmark$ | 卡片ATR=[J3] 3BB: 41A5,卡號= TP03                                |
| 5  | ☑ PIN驗證碼    | 檢測目前使用之IC卡PIN碼是否正確      | $\checkmark$ | PIN碼正確                                                       |
| 6  | 🔫 IC卡加解密測試  | 檢測目前使用之IC卡加解密功能是否正常     | $\checkmark$ | 加解密功能測試成功,憑證序號=297C 42D                                      |
| 7  | 10卡簽章測試     | 檢測目前使用之IC卡製作電子簽章之功能是否正常 | $\checkmark$ | 電子簽章功能測試成功(金鑰用途:0×00000080)                                  |
| 8  | IC卡加解密憑證效期  | 顯示目前使用之IC卡加解密憑證起始及終止日期  | $\checkmark$ | 憑證期限: 2:                                                     |
| 9  | IC卡簽章憑證效期讀取 | 顯示目前使用之IC卡簽章憑證起始及終止日期   | $\checkmark$ | 憑證期限:                                                        |
| <  |             |                         |              |                                                              |
|    |             |                         |              |                                                              |
|    |             |                         |              |                                                              |
|    |             |                         |              |                                                              |
|    | > 開始測試      |                         |              | STOP 關閉程式                                                    |

健保卡網路報稅參考網址:

https://newguest88.pixnet.net/blog/post/326390355#0